## Taking Attendance with PowerTeacher Pro

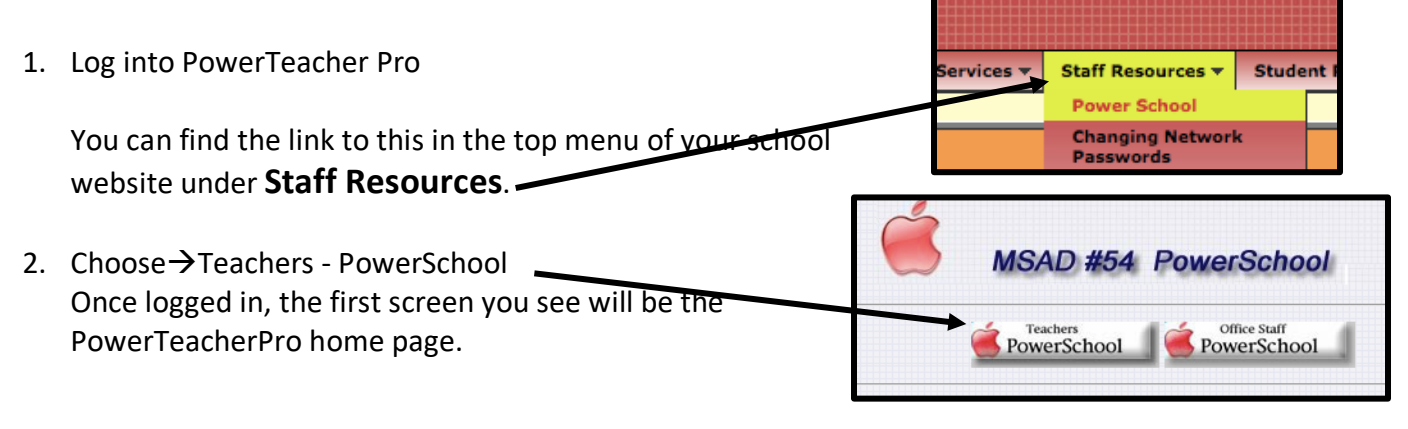

3. Click on the chair for your HomeRoom to begin entering attendance.

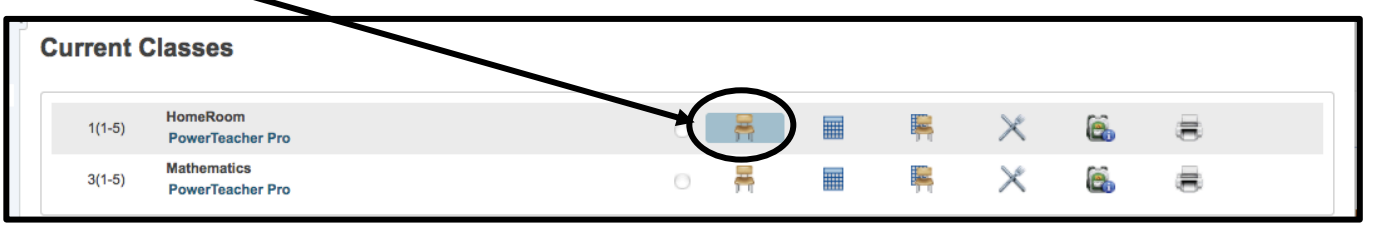

As teachers you will only be working with two Attendance codes; Present and Unexcused **To mark students as Present** 

By default, the Attendance Code will be Present. If all your students are Present, just leave everything alone and Click Submit.

## To mark students as Unexcused

- Change the Attendance Code to U (Unexcused)
- 5. Click in the box to the right of the absent student's name.

When all students who are absent are marked Unexcused

6. Click Submit

At this point you are finished with

Attendance for the day. Your Secretary will edit the code to Tardy, Excused, etc. as needed.

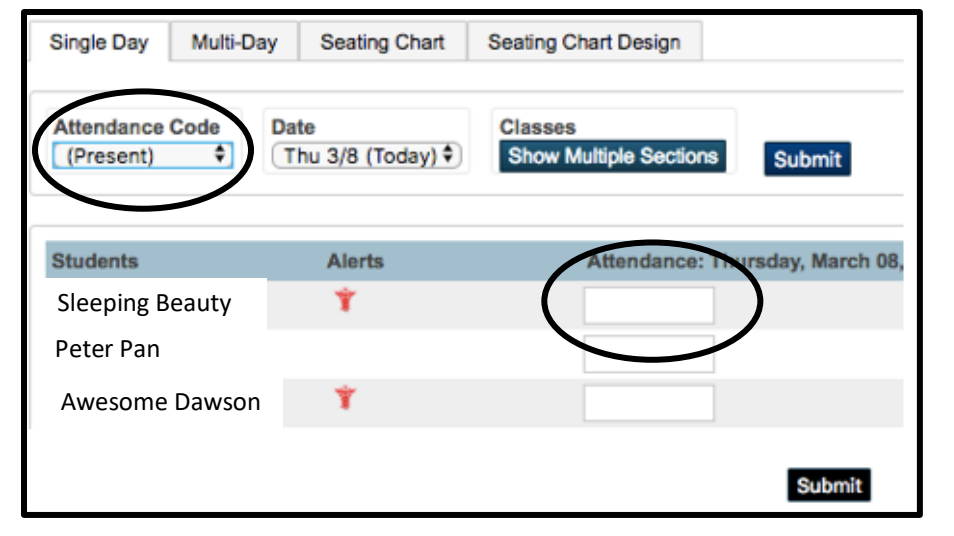

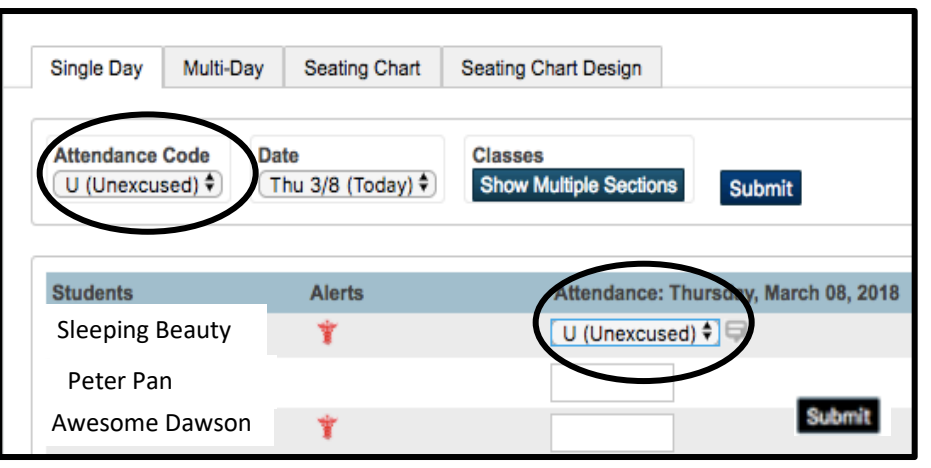